## Outline Effect Portrait Using Dramatic Lighting Photos

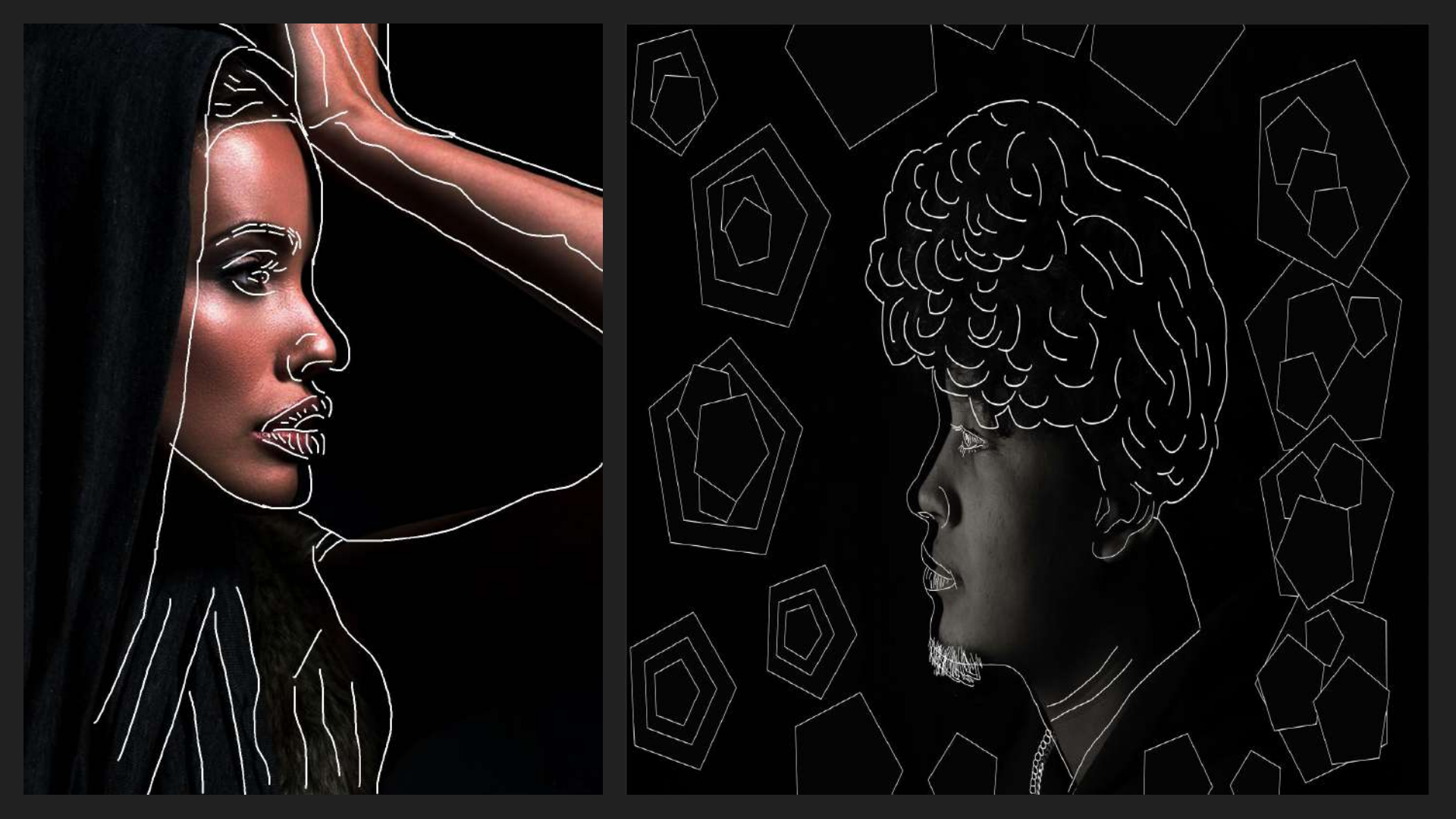

**STEP 1:** Go into your Google Drive and retrieve three **original** images from our Dramatic Lighting project. Select one from each of the lighting scenarios. As a reminder they were Side Light, Profile light, and Back Light. Once selected please download, and load into Photoshop.

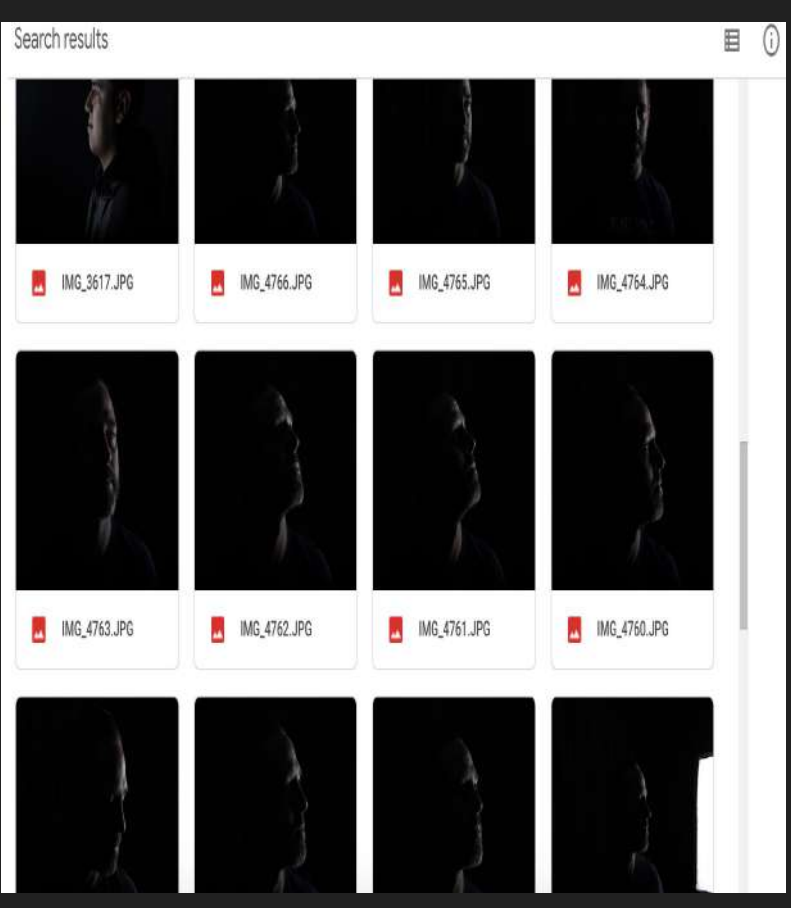

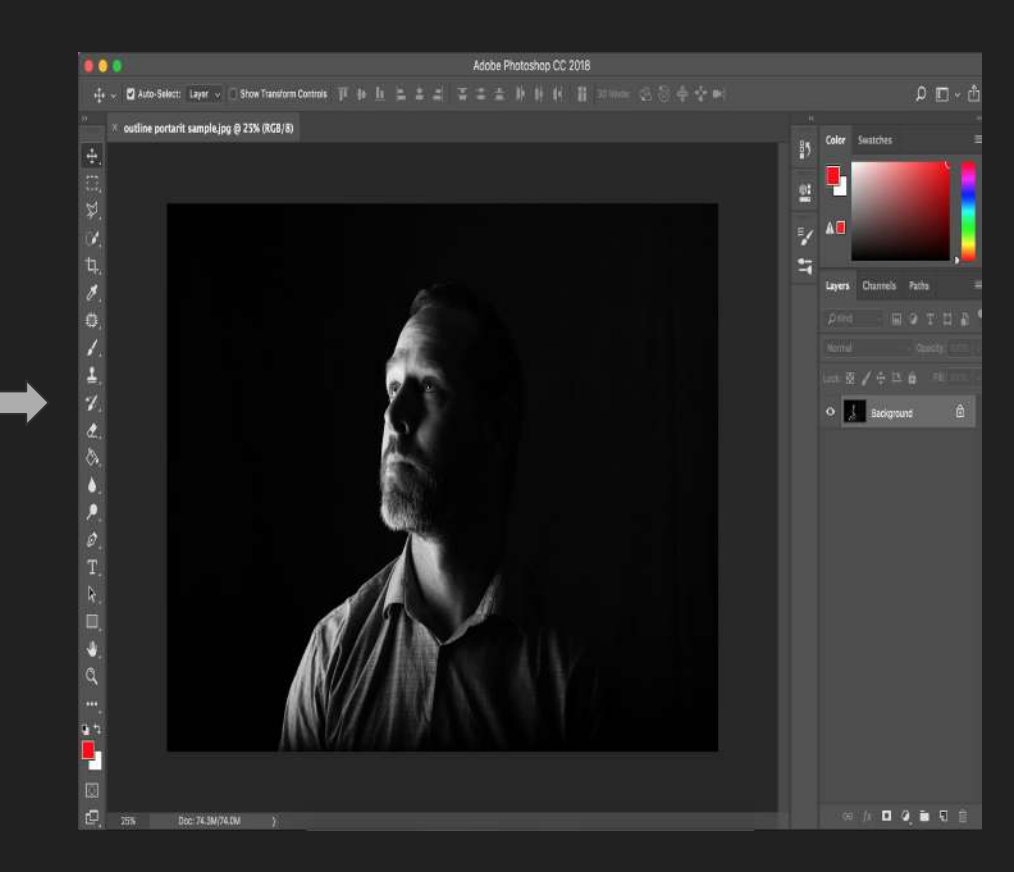

<u>Step 2:</u> Open a CURVES ADJUSTMENT LAYER and adjust the line so that the image becomes darker. \*\* This for most will be an optional step as your image should already have great contrast between the shadows and highlights.

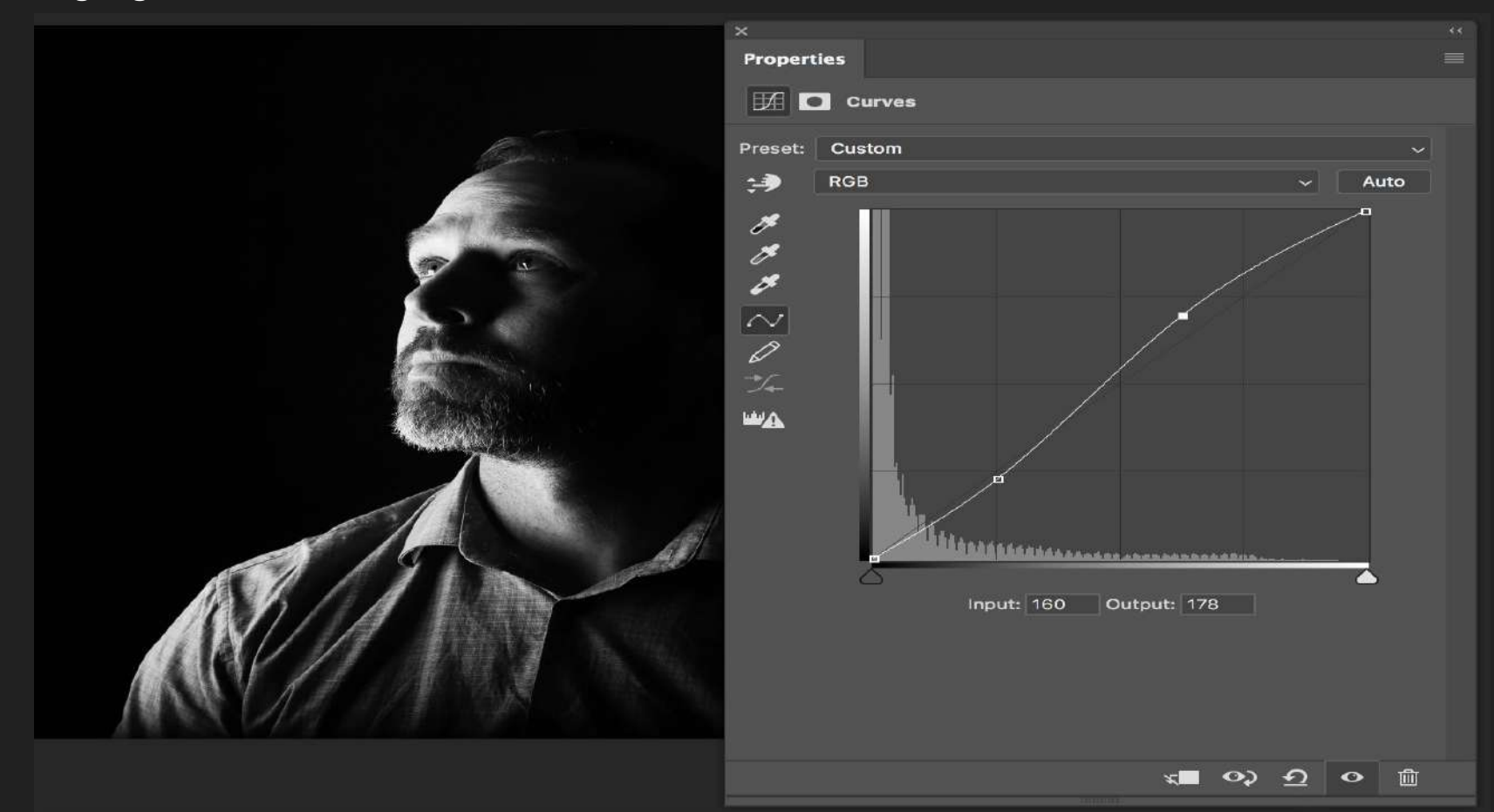

<u>Step 3:</u> Next let's create a new blank layer. Go to LAYER>NEW>LAYER or simply use the keyboard shortcut SHIFT + COMMAND N. After your layers panel should look like the image on the right.

| Laye                                                     | r Type Select                          | Filter 3D   | View Window Help                                                         |                        | Layers | Channels     | Paths                                               |                        |        |
|----------------------------------------------------------|----------------------------------------|-------------|--------------------------------------------------------------------------|------------------------|--------|--------------|-----------------------------------------------------|------------------------|--------|
| New<br>Copy CSS<br>Copy SVG<br>Duplicate Layer<br>Delete |                                        | •           | Layer<br>Layer from Background<br>Group<br>Group from Layers<br>Artboard | <b>ଫ</b> ₩N<br>        |        | ~ ⊾<br>∡ ∳ ⊡ | <ul><li>✓ T</li><li>✓ Opacit</li><li>✓ Fi</li></ul> | IJ <b>□</b><br>y: 100% | •<br>• |
| QL                                                       | ick Export as PNG<br>port As           | ዕ፠'<br>\℃ታን | Artboard from Group<br>Artboard from Layers                              |                        | •      | Layer 1      |                                                     |                        |        |
| Re<br>La<br>Sn                                           | name Layer<br>yer Style<br>nart Filter | •           | Layer Via Copy<br>Layer Via Cut                                          | <mark>₩၂</mark><br>企業၂ | •      | Backgrou     | Curves 1<br>und                                     | ٦                      |        |

<u>Step 4:</u> Grab the **PENCIL TOOL.** Most likely it'll be behind the Brush tool. Select it by either **Right Clicking** on the brush tool to bring up the tools behind or even easier hold down **SHIFT + B** to cycle through all the tools in the stack. Once you have the pencil tool select a thickness between 4-8. Drae a sample line to see if it is too thick or thin. Adjust until you think your desired thickness.

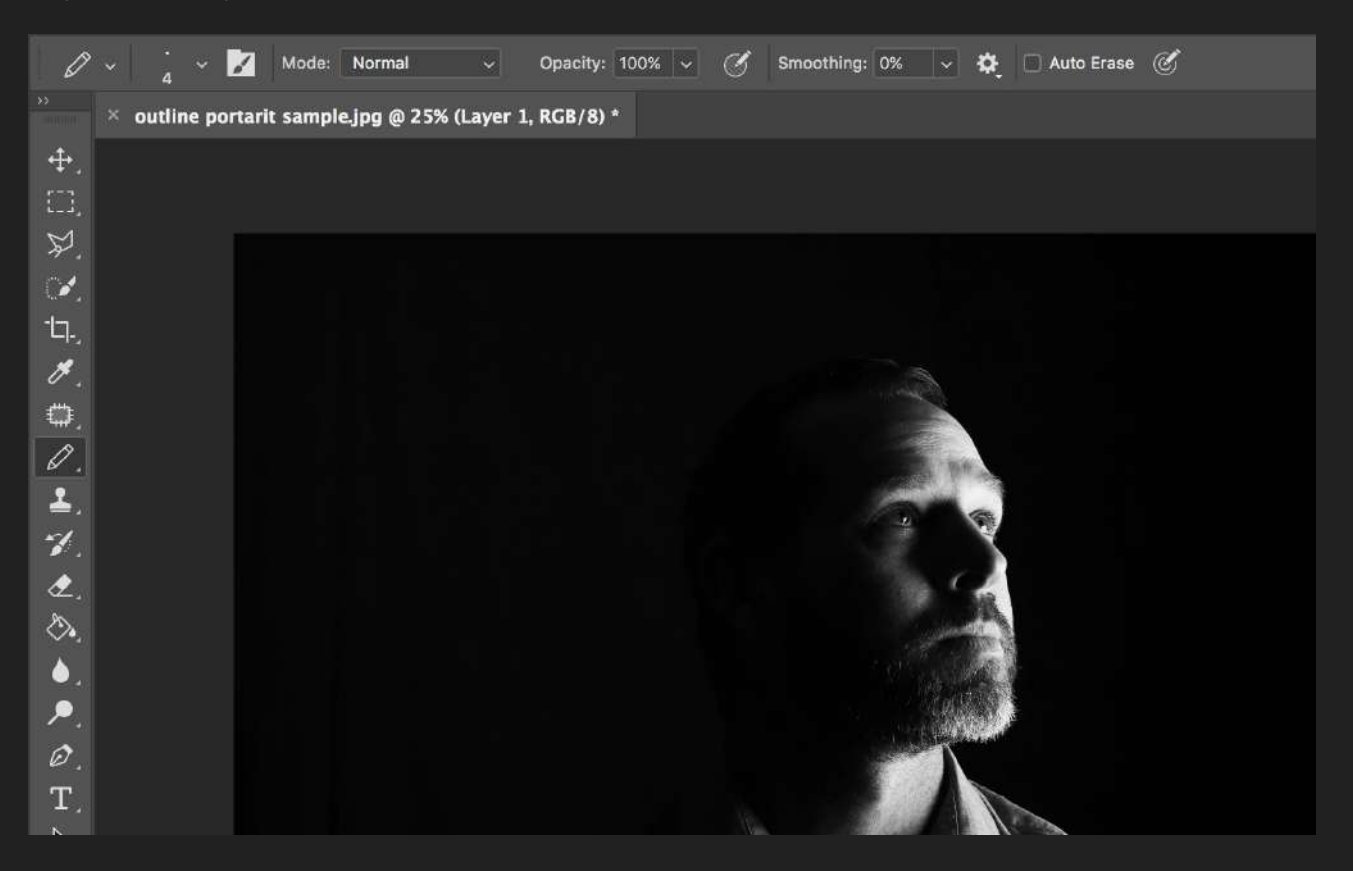

**STEP 5:** Start with the eyes and eyebrows \*\*Draw in all the face details\*\* Finish by drawing in all the hair and clothing. **MAKE SURE YOU ARE WORKING ON YOUR LAYER 1 LAYER** 

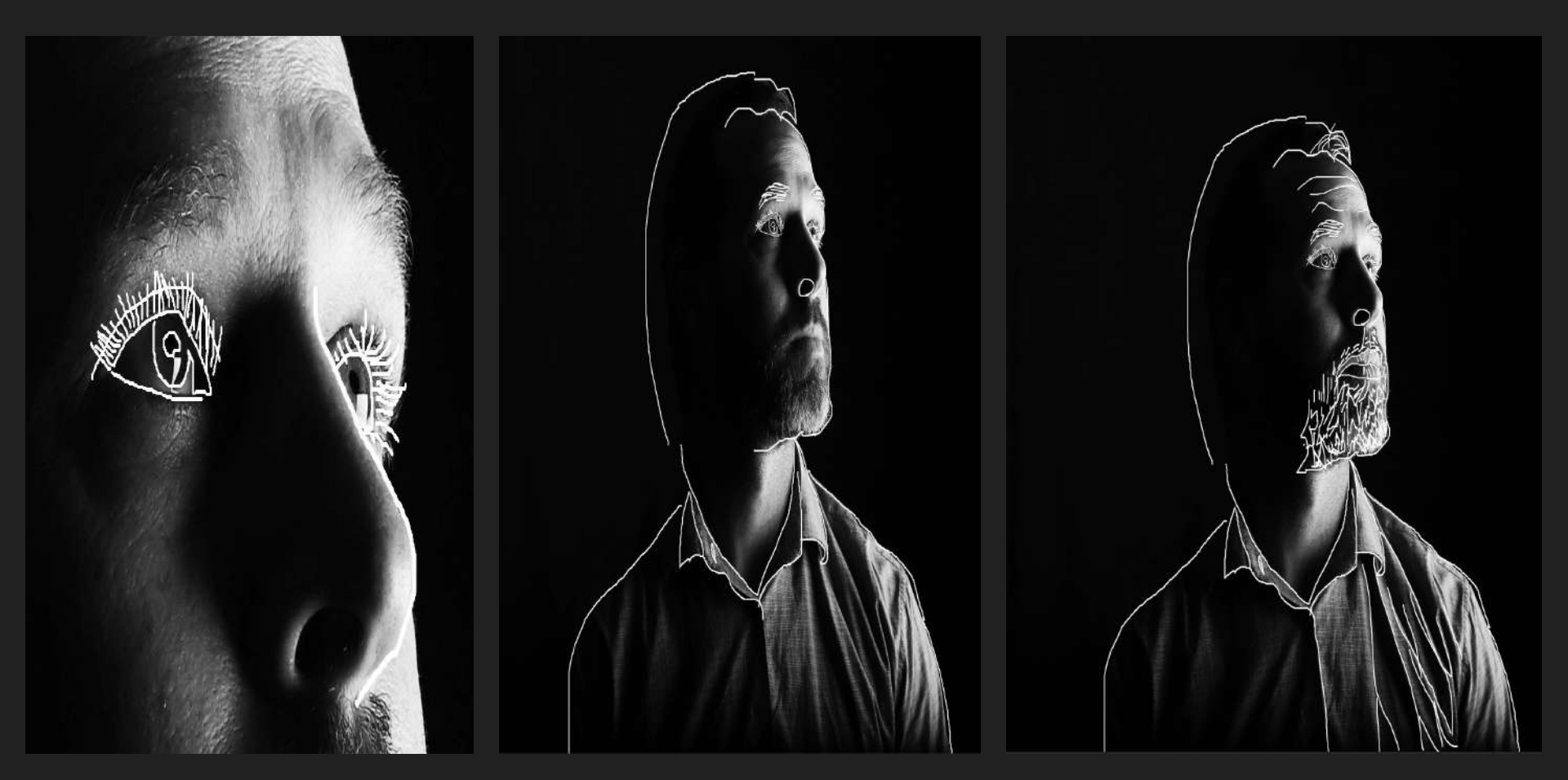

**STEP 6:** Select the **MOVE TOOL** at the top of the tool bar. Click on Layer 1 and move your outline away from the face toward the background or back onto the face. Either way is fine. Don't move it too far.

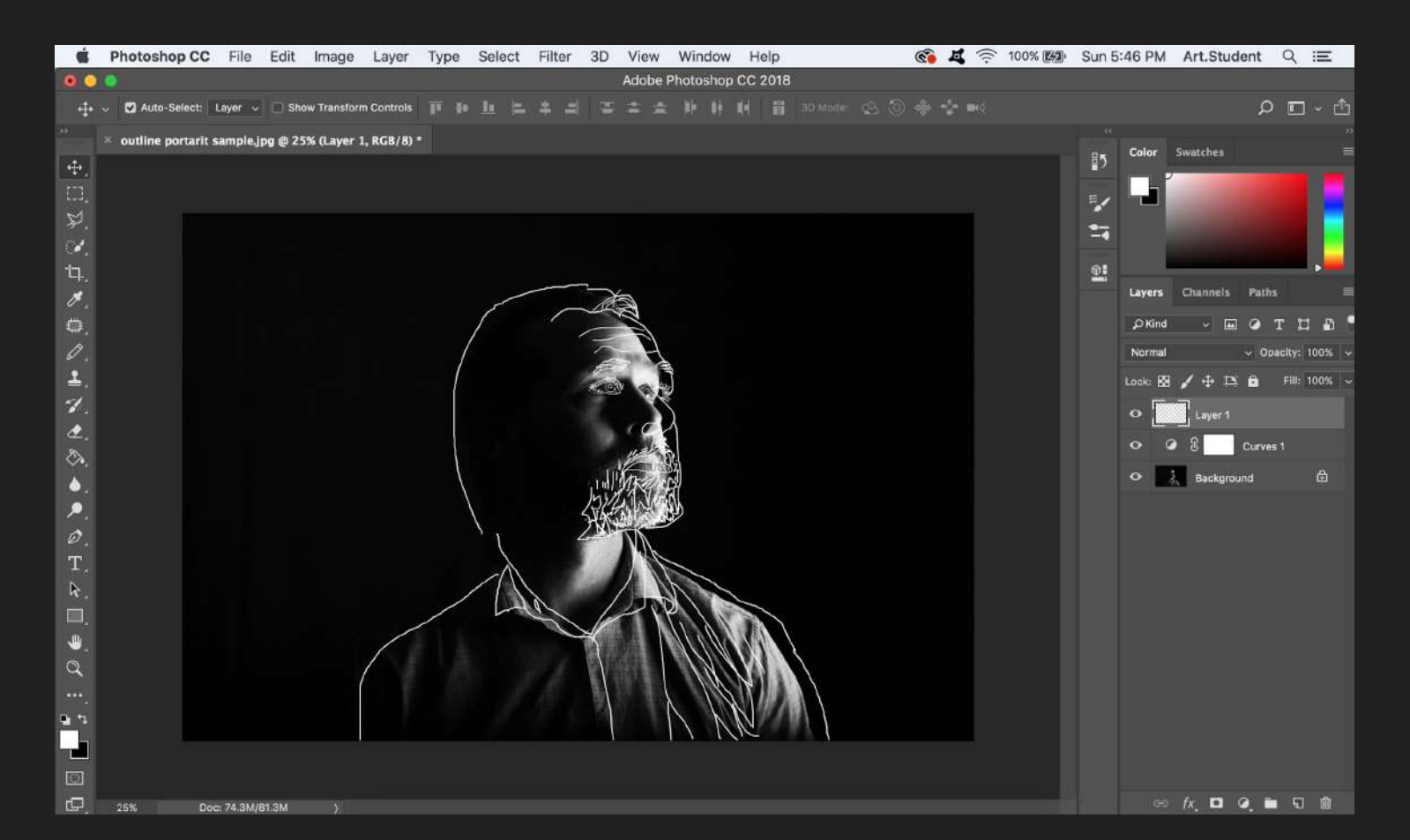

<u>STEP 7:</u> To finish off our outline effect lets add some details to the dark spaces. You may use one of a few tools to decorate. You can use the **Pencil**, **Brush**, or my preference the **SHAPE TOOLS.** I'm going to use the Polygon tool which is a shape tool located near the bottom of the tool bar. Locate it by pressing **U** or **SHIFT + U** until you have the shape tool selected that you want.

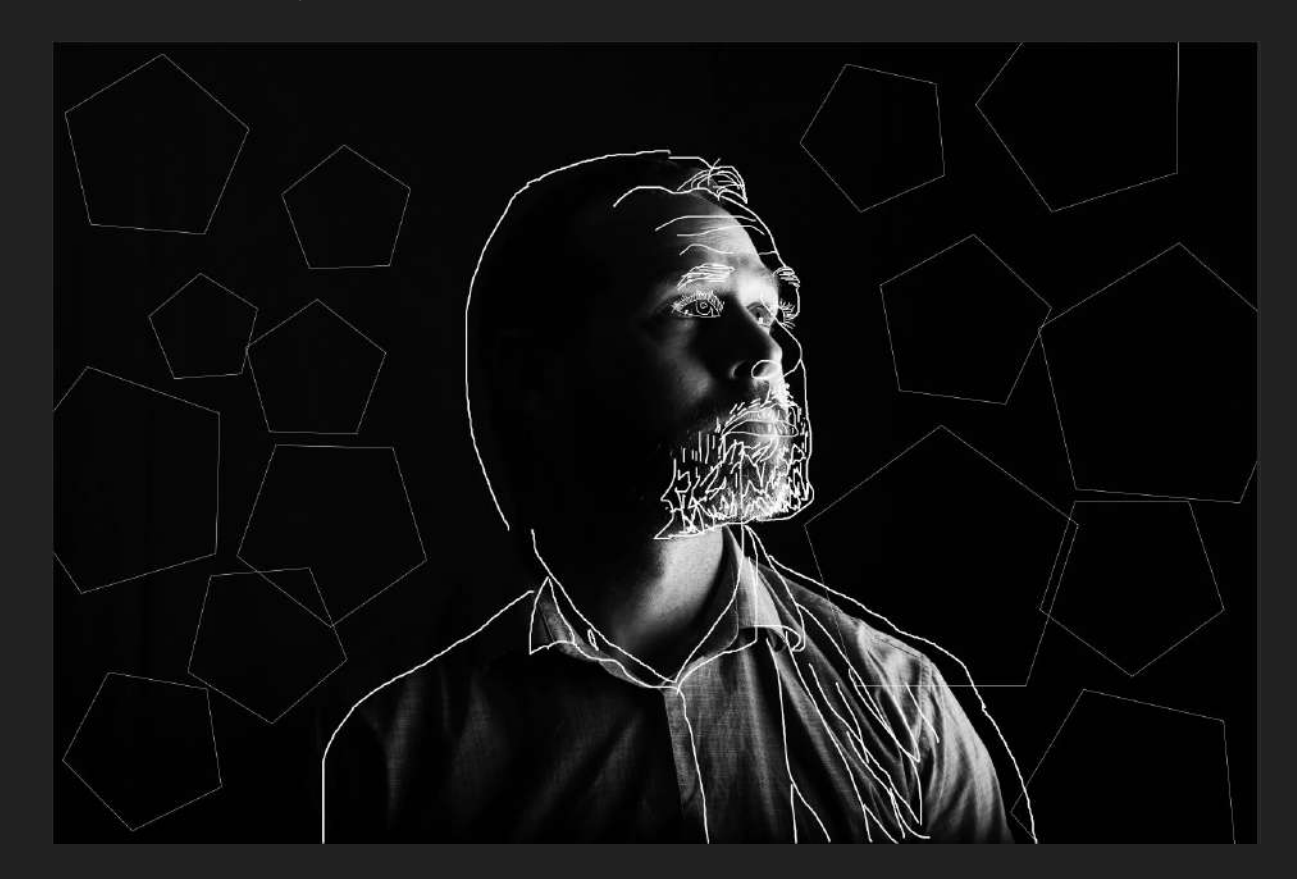